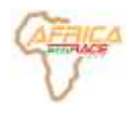

# **VOUS INSCRIRE A L'AFRICA ECO RACE VIA L'INSCRIPTION EN LIGNE**

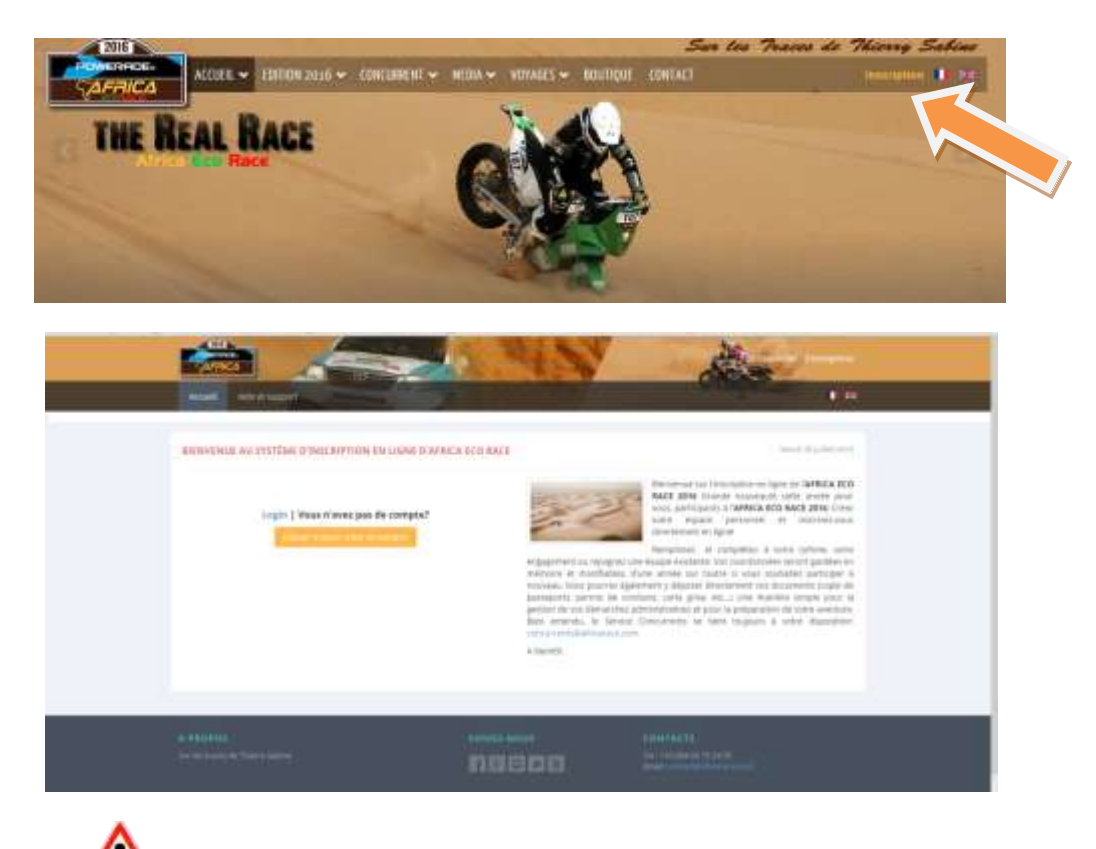

**1** 2 façons de procéder à votre inscription en ligne :

1/ Vous souhaitez créer un profil unique (ex : Moto) ou une équipe /Team de personnes et y avoir accès d'une année sur l'autre :

Créer un compte par personne

2/ Vous ne souhaitez pas conserver les informations relative aux personnes :

➡ Créer un seul compte qui gèrera toutes les inscriptions du Team

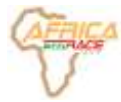

# Mon compte

#### Infos de compte

- ➡ Créer et compléter votre profil
- ➡ Votre mot de passe doit comporter au moins 6 caractères

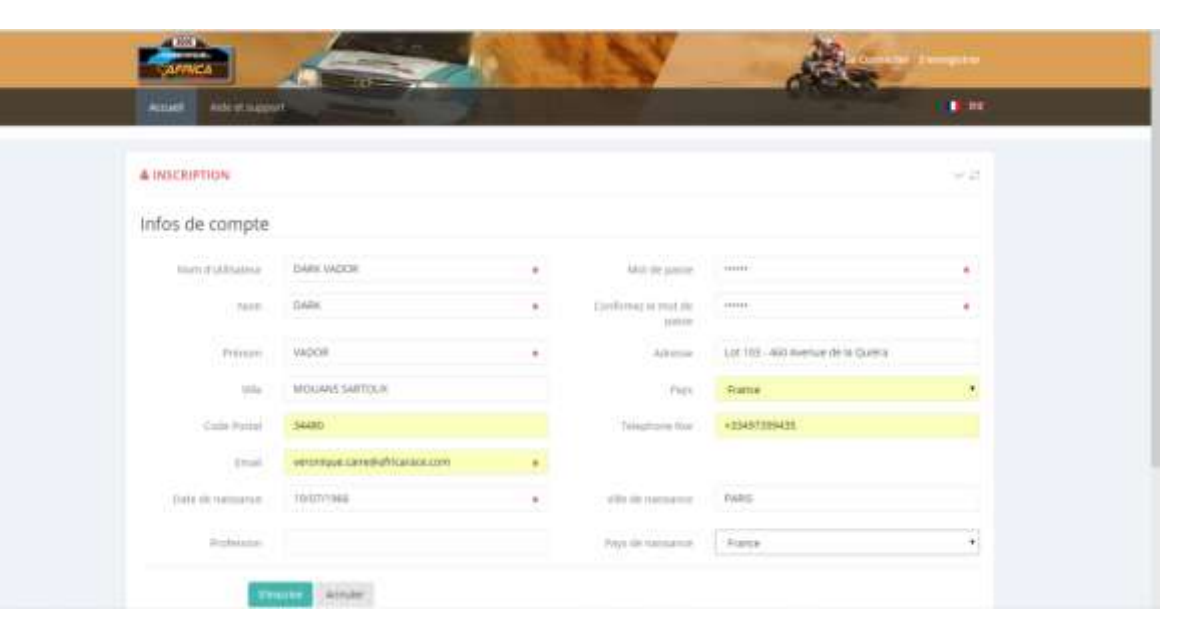

▶ Vous recevrez une confirmation par mail avec rappel de votre Login et Mot de passe

#### Bonjour VADOR DARK,

Nous yous remercions pour votre inscription sur notre site AFRICA ECO RACE.

Pour rappel voici vos informations:

Votre identifiant: DARK VADOR Votre mot de passe: 123456

Page de connexion : http://inscription-africarace.com

AFRICA ECO RACE.

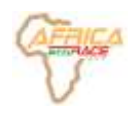

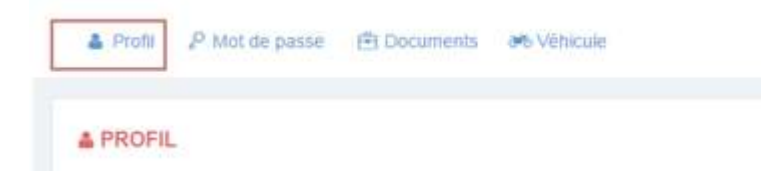

## 1/ Profil

- ➡ Vous pouvez modifier ou compléter votre profil
- La personne créant le compte est par défaut, la personne qui gère tout le team
- Cette personne pourra faire partie d'un équipage ou non

## 2/ Documents

- Vous pouvez télécharger des documents nécessaires à votre inscription (passeport, permis etc ...)
- ➡ Taille maximum des documents en jpg ou pdf : 3 Mo

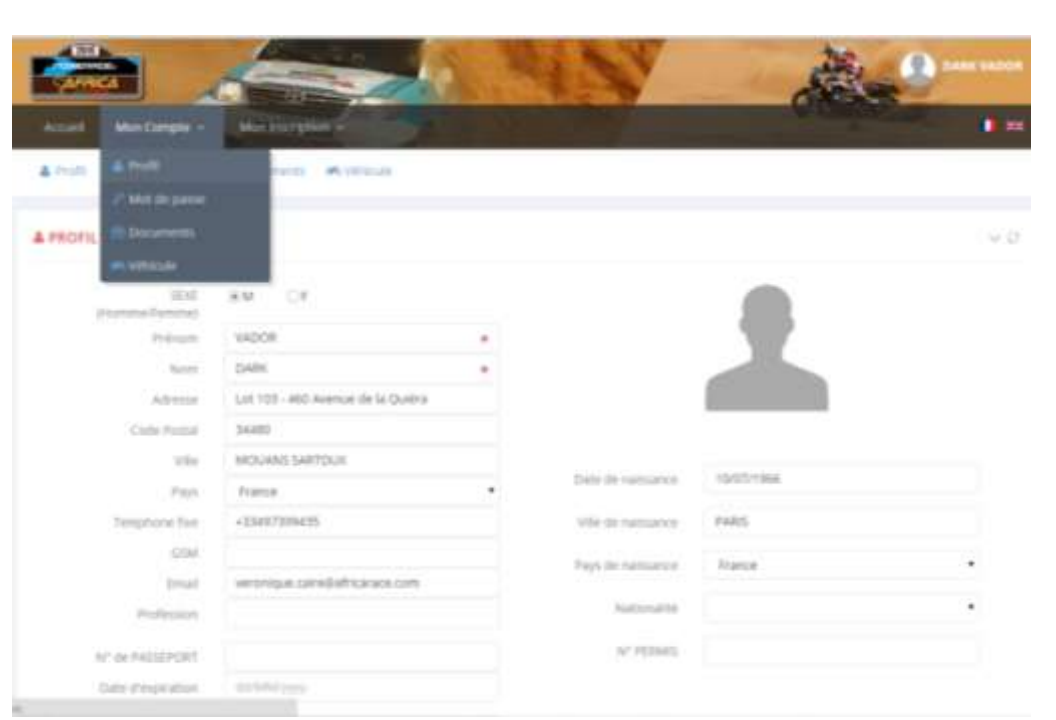

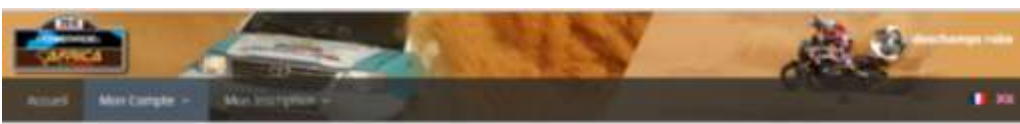

| Poli Philippe Boursen Monade |                                                   |                                                                                                    |
|------------------------------|---------------------------------------------------|----------------------------------------------------------------------------------------------------|
| DOCUMENTS                    |                                                   | ~ c                                                                                                    |
| Second 1                     | 236                                               |                                                                                                    |
| NOTO                         | <ul> <li>Health Alexandratic month and</li> </ul> | 10171010                                                                                                    |
|                              | mpin ( fremcharger ) faller ( )                   | and a second second sec |
| DHE DU HADEHORT              | 🗸 Seerantina part tast the                        | 34475-011                                                                                                    |
|                              | mer ( New Jorger ) Adher ( )                      | hange .                                                                                                    |
| ERVED DE CONDUME             | 🗸 permi-text.pg                                   | 2010/00/0                                                                                                    |
|                              | mit ( Yamcharger ) hitter ( )                     |                                                                                                    |
| ARE DRIE VENCULE             | Charles Baum period State                         | 284/1274                                                                                                    |
|                              | mer ( himsharger ) hiller (                       | 1418                                                                                                    |
| plukence verecute            | ✓ emunance testigat                               |                                                                                                    |
|                              | Nor ( Treaturge ) Alber 11                        | ien.                                                                                                    |
| NTN:                         | X Harport                                         |                                                                                                    |
|                              | 1                                                 |                                                                                                    |

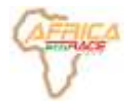

#### 3/ Véhicule

- ➡ Créer le(s) véhicule(s) qui participera (ont) au rallye
- Remplissez la Marque, Le modèle et l'Immatriculation.
- Même si vous n'avez pas ces informations lors de l'inscription, renseignez le(s) champs avec des données fictives (exemple : xx01/xx02/xx03)
- Ces renseignements vous serviront de repère lors de la constitution de votre équipage (des équipages)
- A tout moment, vous pourrez modifier/compléter (bouton éditer) votre fiche véhicule

| crowil Man Comple  | - Men or trees     | ALC: NO. |                                |  |
|--------------------|--------------------|----------|--------------------------------|--|
| non 2 kilosoo      | a Bharrach Astron  |          |                                |  |
| INSCRIPTION DE VÉI | newur              |          |                                |  |
| Take in which      | FDURACH.           | -        | Art de chanes                  |  |
| (NOVA)             |                    | •        | Composition also within some   |  |
| CATEGORE           |                    |          | transport the offensive length |  |
| SDUS CATEGORE      | 10 A points regime |          | Panis ligt                     |  |
| Mangar             | ROURGON            |          | Carborani                      |  |
| -                  | 12566728           |          | Estropagnies d'Americanies     |  |
| stutte             | SPRINTER           |          | tor the posters                |  |

| Accueil | Mon Compte 🗸      | Mon Inscription ~   | A State    | 1000   |                  | Conserved of the second second |          |
|---------|-------------------|---------------------|------------|--------|------------------|----------------------------------------------------------------------------------------------------|----------|
| 🔒 Profi | Not de passe      | 🖻 Documents 🛛 👼 Véh | icule      |        |                  |                                                                                                    |          |
| æ∿ VÉ   | HICULE            |                     |            |        |                  |                                                                                                    | ~ 0      |
|         |                   |                     |            |        |                  | Créer un nouveau v                                                                                                    | véhicule |
| ID      | Type de véhicule  | Marque              | Modèle     | Immat. | Date de création | Action                                                                                                    |          |
| 48      | SSV               | predator            | course     | x123   | 31/07/2015       | Z Editer Supprimer                                                                                                    |          |
| 49      | CAMION            | iveco               | assistance | x0023  | 31/07/2015       | IZ Editer                                                                                                    |          |
| 50      | MOTO              | ktm                 | rallye     | x23    | 31/07/2015       | IZ Editer a Supprimer                                                                                                    |          |
| 51      | REMORQUE          | xx                  | xx         | xx     | 31/07/2015       | I Editer                                                                                                    |          |
| 10 🔻    | éléments par page |                     |            |        |                  | Début Précédent 1 Suivan                                                                                                    | nt Fin   |

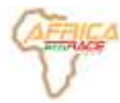

# Mon inscription

| ⊙ INSCRIRE UN TEAM             |                                |  |
|--------------------------------|--------------------------------|--|
| N° du Team                     | E0013                          |  |
| Nom du Team                    | team robe deschamps            |  |
| Nom du Team pour le classement | team robe deschamps            |  |
| Comptabilite                   |                                |  |
| Nom                            | sarl robe deschamps            |  |
| Adresse                        | 123 rue azerty                 |  |
| Contact                        |                                |  |
|                                |                                |  |
| Email                          | veronique.caire@africarace.com |  |

## 1/ Team

- Créer et compléter toutes les informations concernant votre Team et la comptabilité pour recevoir vos factures.
- A tout moment, vous pourrez modifier la fiche Team

: Un profil correspond à une personne ou un Team, c'est-à-dire qu'avec votre profil, vous ne pouvez créer qu'un seul Team, mais un ou plusieurs équipages.

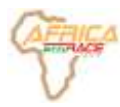

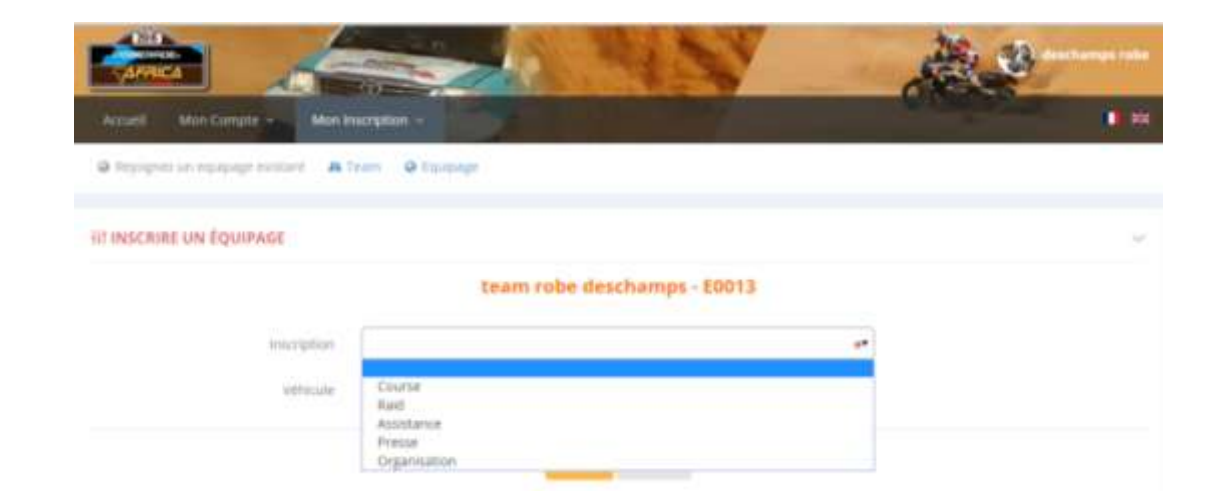

### 2/ Equipage

Créer votre (vos) équipage(s) en Course, Raid, Assistance, Presse ou organisation ainsi que ses membres

#### a/ Créer un nouvel équipage

- ▶ Inscription en : Course, Raid, Assistance, Presse ou Organisation
- Véhicule : Retrouvez la liste des véhicules que vous avez précédemment créée et l'associer à l'équipage que vous venez de créer

Lors de la création des véhicules, nous vous recommandons de renseigner la marque, le modèle et l'immatriculation du véhicule, <u>même de façon fictive</u> afin de reconnaitre facilement le véhicule qui sera associé à l'équipage (vous pourrez revenir sur les détails du véhicule plus tard).

| EDDIE DEGO | IIPAGE         |                  |           | × 1                                       |
|------------|----------------|------------------|-----------|-------------------------------------------|
|            |                | VADO             | R - E0015 |                                           |
| 11 deceire | Inscription en | Type de vehicule | Membre    | Action                                    |
| n dossier  |                |                  |           |                                           |
| AR16M020   | Course         | MOTO             | -         | Membre Documenta Editer Experter Supprime |

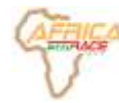

#### b/ Créer les membres de l'équipage

Vous visionnez la liste de vos différents équipages

Pour créer les membres d'un équipage, cliquez sur Membre

| III LISTE D'ÉQU | JIPAGE         |                  | × 2                                        |
|-----------------|----------------|------------------|--------------------------------------------|
|                 |                |                  | AAAA - E0008                               |
| N° dossier      | Inscription en | Type de vehicule | Action                                     |
| AR16A017        | Course         | AUTO             | Membre Bocuments Editer Exporter Supprener |
| AR16A5018       | Assistance     | CAMION           | Membre Documents Editor Exporter Supprimer |

AC RÉSERVATION DE MEMBRE D'ÉQUIPAGE

Photo

- Créer une nouvelle réservation = créer un nouveau membre
- Si vous-même, créateur de profil faites partie de cet équipage, « Ajoutez-moi »<sup>4</sup> Ou
- Créer une nouvelle réservation pour un nouveau membre, si vous n'avez pas les noms mettre XX

| ALL DE MEMORE                      |       |                      |          |   |
|------------------------------------|-------|----------------------|----------|---|
| 18.95<br>(Formal Permit            | RM CF |                      |          |   |
| Pretriom.                          |       |                      |          |   |
| Palami                             |       |                      |          |   |
| Adverse                            |       |                      |          |   |
| Circle Postar                      |       |                      |          |   |
| 2006                               |       |                      |          |   |
| Phys                               |       | <br>Oate de Nersance | STATE WY |   |
| Telephone Net                      |       | Ville de mansance    |          |   |
| -0544                              |       | Pays de natissance   |          |   |
| Great                              |       | Nationality          |          | 2 |
| Profession                         |       | Air protecti         |          |   |
| and the manufacture of             |       | 14 Filmen            |          |   |
| W. DE MELLORI                      |       | Ealls de hibert      | 3        |   |
| Cully of sugmation:                |       |                      |          |   |
| N° LICENCE<br>Internationalie 2016 |       |                      |          |   |
| Real doo to UNITARY                |       |                      |          |   |

AAAA - E0008 - AR16A017

Code pour reisindre l'équipage

**Mentifiant** de compte

Artiss

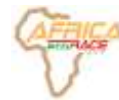

- Renseignez qui est le pilote en cliquant sur le rond « Pilote » en face de la personne qui sera le pilote. Dans l'exemple ci-dessous, BBBB est pilote de l'équipage AR16A017 : BBBB/CCCC
- Vous ne pouvez pas permuter une personne d'un véhicule à un autre

Pour se faire, vous devez le supprimer du véhicule et recréer le membre (créer une nouvelle réservation) dans le bon équipage (véhicule)

|        | 1     |        |       | AAAA - E0008 - AB                | 164017                |        |             |
|--------|-------|--------|-------|----------------------------------|-----------------------|--------|-------------|
| Thanks | *Take | frenam | Nore  | Code pour rejoindre l'implijunge | Identifiant de compte | Action |             |
| 1      |       | 1010   | 0.000 | 10021012                         |                       |        | C LINE OF C |
|        | ٠     | 1125   | =     | Autoritan                        |                       |        | a Sector    |

#### c/ Télécharger des documents relatifs à un équipage et ses membres

- En cliquant sur Document : vous retrouvez tous les membres de l'équipage
- ➡ Téléchargez les documents demandés
- ➡ D'un seul coup d'œil, visionnez les documents manquants

Egalement, l'organisation peut déposer des documents qui vous sont propres, des bons de commandes, votre convocation aux vérifications, etc...

 Le service concurrent vous enverra un mail pour vous prévenir du dépôt de documents, vous recevrez aussi des relances pour vous demander de télécharger vos documents manquants

| Decuments            |              |
|----------------------|--------------|
| PH010                | 💥 Manquiert  |
|                      | 4 const      |
| COPIE DU INSSEPORT   | 34 Manquiant |
|                      | 4 tabut      |
| PERMIS DE CONDUIRE   | X Manquiert  |
|                      | 4 total      |
| CARTE GRISE VEHICULE | X Manquart   |
|                      | 4 total      |
| ASSURANCE VEHICULE   | X Manpuor    |
|                      | A sales      |
| AUTRE                | X Marquart   |
|                      | A sking      |

#### CI DESSOUS LES DOCUMENTS EN PROVENANCE DE AFRICA ECO RACE

| Martin                                        | Description | Action            |
|-----------------------------------------------|-------------|-------------------|
| Partner Media Report Africa Eco Race Gil pill |             | vor   Inhichargan |

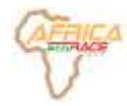

# d/ Exporter pour voir apparaitre votre fiche d'engagement pré remplie

Vous pouvez exporter et visualiser votre fiche d'engagement, la partie financière ne sera visible qu'**APRES** avoir reçu votre facture.

Vous pourrez alors l'enregistrer sur votre ordinateur.

| LISTE D'EQU | JIPAGE         |                  | · · · · · · · · · · · · · · · · · · ·      |
|-------------|----------------|------------------|--------------------------------------------|
|             |                | AAA              | A - E0008                                  |
| N° dossier  | Inscription en | Type de vehicule | Action                                     |
| AR16AD17    | Course         | AUTO             | Membre Documents Editor Exporter Supprener |
| ARTIGASO18  | Acculations    | CAMION           | Membre Documents Editer Exporter Supprimer |

#### **OC RÉSERVATION DE MEMBRE D'ÉQUIPAGE**

142

### 3/ Rejoignez un équipage existant

Vous avez créé votre profil (par exemple : Marc DUPOND) et vous souhaitez rejoindre un équipage déjà enregistré :

 Valider avec la personne ayant crée l'équipage qu'elle a un bien créé un membre avec votre nom et prénom

Ici, dans l'exemple : MARC DUPOND. Un code lui est rattaché: **787582FC** 

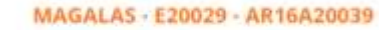

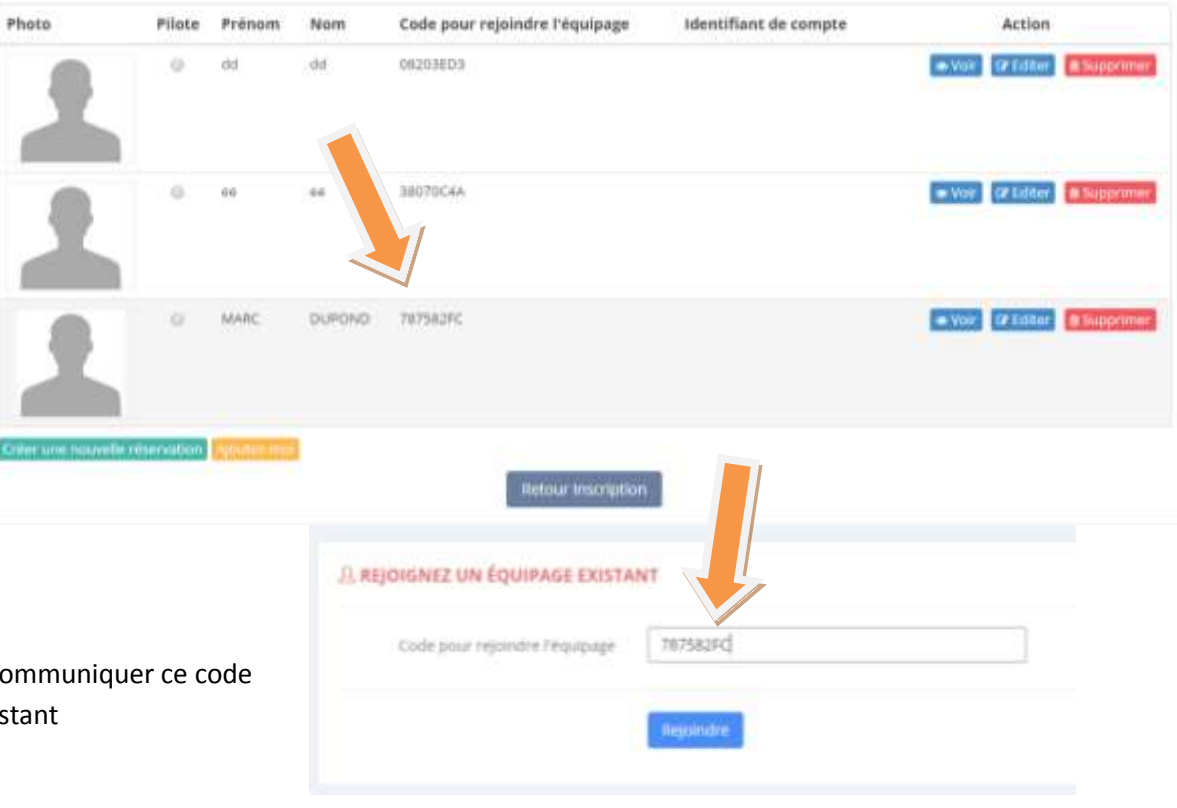

- ▶ La personne ayant créé les différents membres d'équipage, doit vous communiquer ce code
- Revenez sur votre profil, Menu : Inscription, Rejoignez un équipage existant
- ➡ Entrez le code et cliquez sur Rejoindre

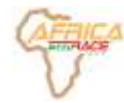

 Une fenêtre s'ouvre où vous pouvez visualiser votre inscription dans l'équipage

A tout moment vous pouvez compléter ou modifier votre fiche « profil »

De l'autre côté, la personne ayant créé l'équipage peut visualiser votre fiche et vos documents téléchargés. Par contre, elle ne peut pas compléter ou modifier votre fiche profil, c'est à vous de le faire dans votre espace personnel.

#### I RÉSERVATION DE MEMBRE D'ÉQUIPAGE

MAGALAS - E20029 - AR16A20039

| Photo | Pilote | Prénom | Nom    | Code pour rejoindre l'équipage | identifiant de compte | Action |
|-------|--------|--------|--------|--------------------------------|-----------------------|--------|
| 1     |        | đđ     | đđ     | 06263ED9                       |                       | -X27   |
| 1     |        | 82     |        | 38070C44                       |                       | ■ V0F  |
| 1     |        | MAC .  | DUPOND | 787582FC                       | 163007                | • Voir |

#### Si toutefois vous rencontrez des difficultés, n'hésitez pas à contacter le Service Concurrents :

concurrents@africarace.com

40